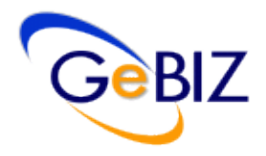

# GeBIZ System

USEFUL QUICK TIPS

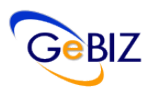

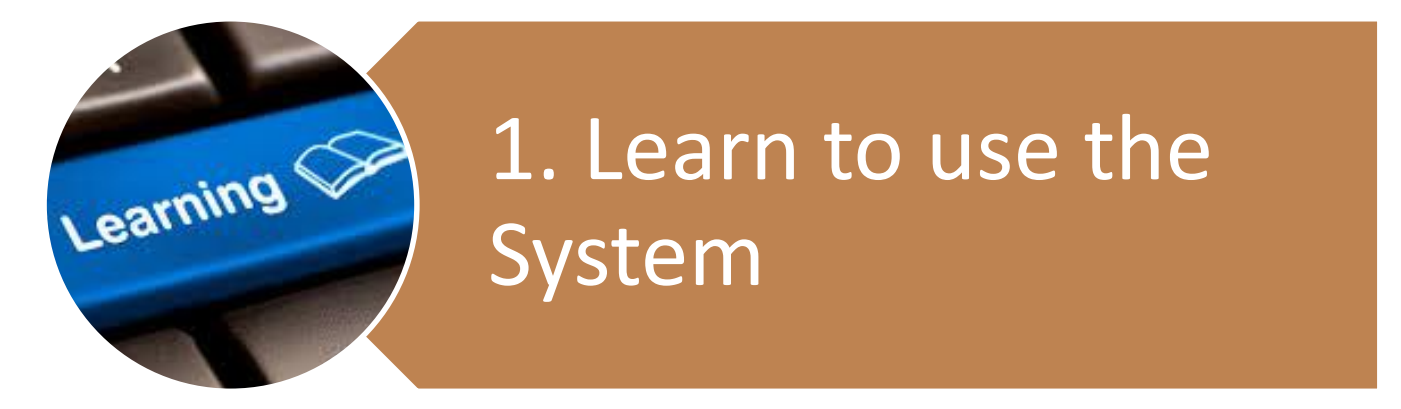

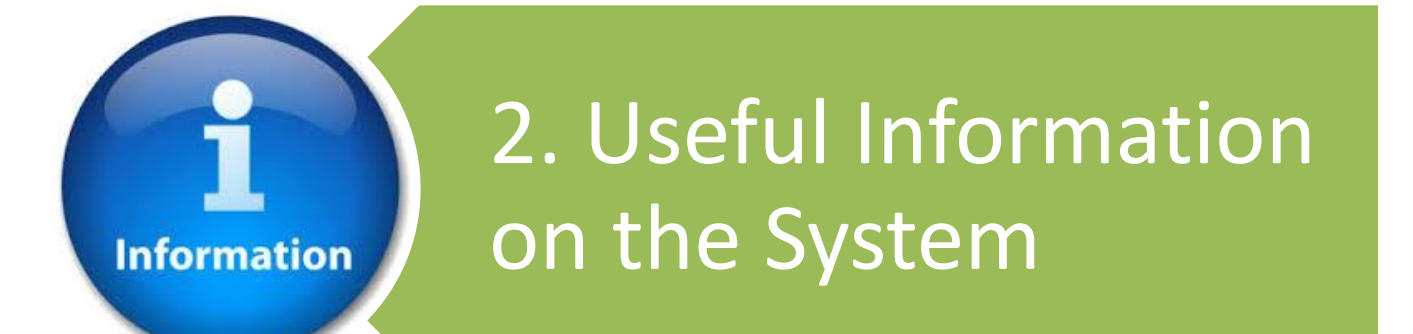

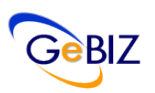

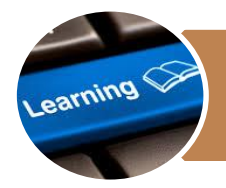

here.

## 1. Learn to use the System

- a. To help you learn how to use the GeBIZ system, we have made available online learning material
- b. Through the online learning material, you can view step-bystep guides or short demo videos to learn the features in GeBIZ system.

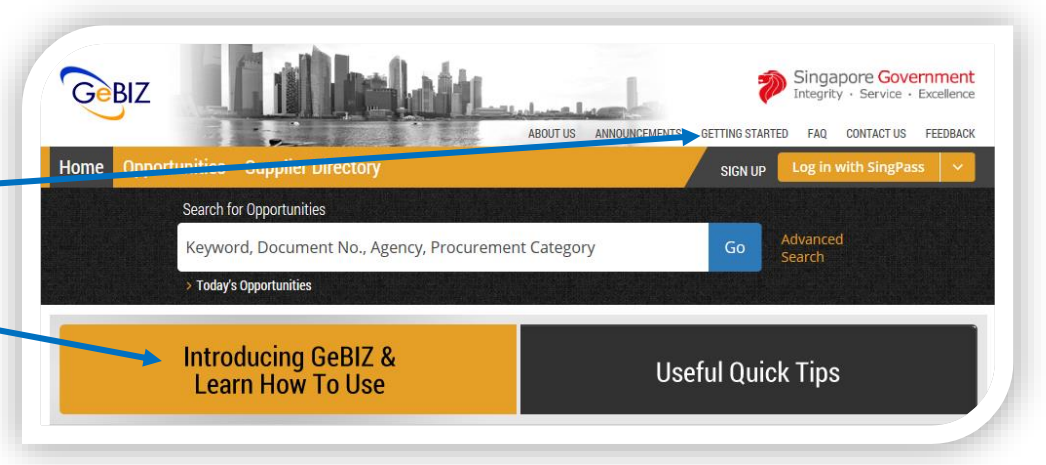

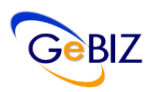

Information

## 2. Useful Information on the System

SELECT THE BSS FEEDS VOLUWANT

### a. Searching for Business Opportunities

### RSS Feeds by Procurement Category

If you would like to receive RSS feeds using procurement categories, you can subscribe to the RSS links that is made available in the GeBIZ system.

|                                              | Expand All | Collapse All |
|----------------------------------------------|------------|--------------|
| > Transportation                             |            |              |
| > Others                                     |            |              |
| > Services                                   |            |              |
| > Workshop Equipment and Services            |            |              |
| > IT&Telecommunication                       |            |              |
| > Construction                               |            |              |
| > Furniture, Office Equipment & Audio-Visual |            |              |
| > Facilities Management                      |            |              |
| > Dental, Medical & Laboratory               |            |              |
| > Event Organising, Food & Beverages         |            |              |
| > Administration & Training                  |            |              |
| > Miscellaneous                              |            |              |
|                                              |            |              |

View All Feeds View with My Filter (Categories only)

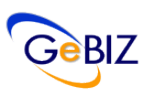

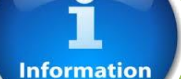

## 2. Useful Information on the System

## a. Searching for Business Opportunities

### **Filters**

The "Filters" feature creates the flexibility to allow our suppliers to apply multiple filters in the searching of business opportunities. Filters can be created using Procurement Category, Opportunity Type, Agency or Keyword .

Note: When using GeBIZ for the first time, you have to set up your Search Preferences using Filters.

Refer to <u>Annex A</u> on how to set up filters.

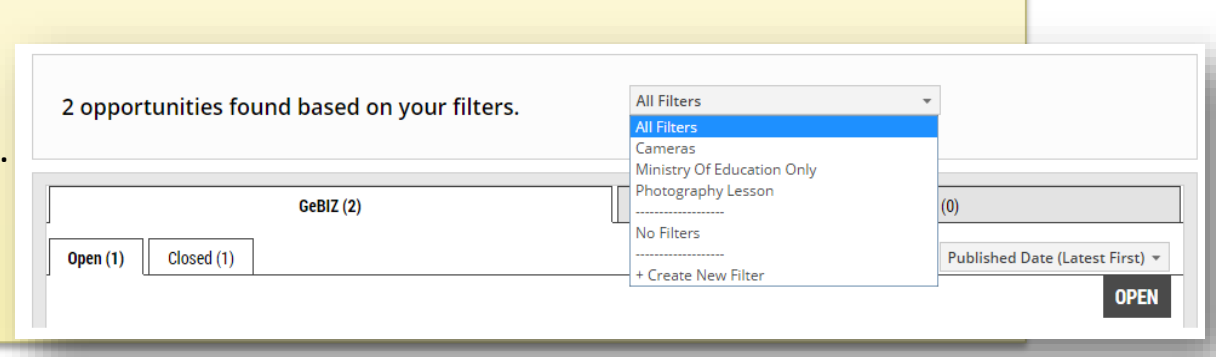

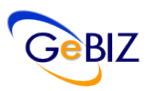

## Information

## 2. Useful Information on the System

## a. Searching for Business Opportunities

### Watchlist

You can add opportunities to your watchlist when viewing the business opportunities in GeBIZ.

### **MY STUFF**

View, track and manage all your opportunities, responses and invoices. Update your personal or company details.

#### Watchlist

View and manage opportunities added to your watchlist.

#### **Contracting Instruments**

View and download formal contracts, letters of acceptance or purchase orders issued to you.

#### Invitations

View all opportunities that your company has been invited to participate in.

#### **Period Contracts**

View your period contracts.

#### Responses

Track your open and closed responses.

#### Orders

View and download your orders for invoicing, delivery and other instructions.

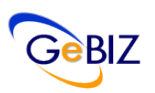

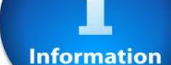

## 2. Useful Information on the System

## b. Viewing your Responses

Finding the bids of the business opportunities that your company has responded to?

The "Open" tab displays your company bids in which the business opportunities are still open for bid.

| Gebiz                                                                                                    | Cilles Lain_                                                                                         | June Income                                                      | Singapore Governme<br>Integrity · Service · Exceller                                                                                                    |
|----------------------------------------------------------------------------------------------------|----------------------------------------------------------------------------------------------------|------------------------------------------------------------------|----------------------------------------------------------------------------------------------------|
|                                                                                                    | ABOUT                                                                                                | US ANNOUNCEMENTS GETTING STAR                                    | RTED FAQ CONTACT US FEEDBACK F                                                                                                    |
| ome opportunities                                                                                                    | supplier Directory Gebiz Mail My                                                                     | Stull                                                            |                                                                                                    |
|                                                                                                    |                                                                                                    | WELCOME                                                          | MESSAGES LOGO                                                                                                    |
| ome > My Stuff > Resp                                                                                                    | oonses                                                                                               |                                                                  |                                                                                                    |
| Responses                                                                                                    |                                                                                                    |                                                                  |                                                                                                    |
| Track your open and c                                                                                                    | osed responses. For closed responses, only respo                                                     | nses to opportunities closed in the                              | e last 6 months or awarded in the last                                                                                                    |
| 1 month will be shown<br>You can also view you                                                                                           | related Contracts and Orders.                                                                        |                                                                  |                                                                                                    |
| 1 month will be shown<br>You can also view your                                                                                          | GeBIZ (234)                                                                                          | NextG                                                            | ien GeBIZ (0)                                                                                                    |
| 1 month will be shown<br>You can also view your<br>Open (86) Closed (14                                                                  | GeBIZ (234)                                                                                          | NextG                                                            | en GeBIZ (0)<br>Sort by Submitted Date (Latest First) +                                                                                                    |
| 1 month will be shown<br>You can also view your<br>Open (86) Closed (14                                                                  | erelated Contracts and Orders.<br>GeBIZ (234)                                                        | NextG                                                            | en GeBIZ (0)<br>Sort by Submitted Date (Latest First) +                                                                                                    |
| 1 month will be shown       You can also view you       Open (86)     Closed (14       Tender       Provision of lapt                    | GeBIZ (234)                                                                                          | NextG                                                            | en GeBIZ (0)<br>Sort by Submitted Date (Latest First) *<br>Show saved responses only<br>SUBMITTED                                                                                                    |
| 1 month will be shown       You can also view you       Open (86)     Closed (14       Tender       Provision of lapt       Response No. | orelated Contracts and Orders.                                                                       | Closing on<br>01 Apr 2016                                        | en GeBIZ (0)<br>Sort by Submitted Date (Latest First) +<br>Show saved responses only<br>SUBMITTED<br>Response<br>Edit Submitted Response                                                                                                    |
| Tender       Provision of lapt       Response No.       Tender No.                                                                       | crelated Contracts and Orders.  GeBIZ (234)  B)  pps and desktops 5239312  ALA000ETT 15000001        | Closing on<br>01 Apr 2016<br>04:00PM                             | en GeBIZ (0)<br>Sort by Submitted Date (Latest First) *<br>Show saved responses only<br>SUBMITTED<br>Response<br>Edit Submitted Response<br>View Submitted Response<br>Submitted Vishared - Choon                                                                                                    |
| Tender       Provision of lapt       Response No.       Tender No.                                                                       | crelated Contracts and Orders.  GeBIZ (234)  bps and desktops 5239312 ALA000ETT15000001 Alpha Agency | Closing on<br>01 Apr 2016<br>04:00PM<br>Electronic<br>Submission | Response<br>Edit Submitted Date (Latest First) *<br>Show saved responses only<br>SUBMITTED<br>Response<br>Edit Submitted Response<br>View Submitted Response<br>Submitted V Shared - Choon<br>Slong - GSC on 13 Aug 2015,<br>05:46PM                                                                                                    |
| Tender       Provision of lapt       Response No.       Tender No.       Agency       Published                                          | GeBIZ (234)                                                                                          | Closing on<br>01 Apr 2016<br>04:00PM<br>Electronic<br>Submission | en GeBIZ (0) Sort by Submitted Date (Latest First) * Show saved response only Response Edit Submitted Response View Submitted Response Submitted View Submitted Response Submitted Response Submitted Response Submitted |

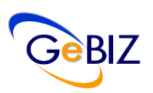

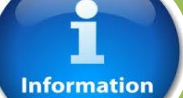

## 2. Useful Information on the System

## c. Finding your Transaction History

You can now find the Transaction History of your company submitted bids in the "Closed" tab.

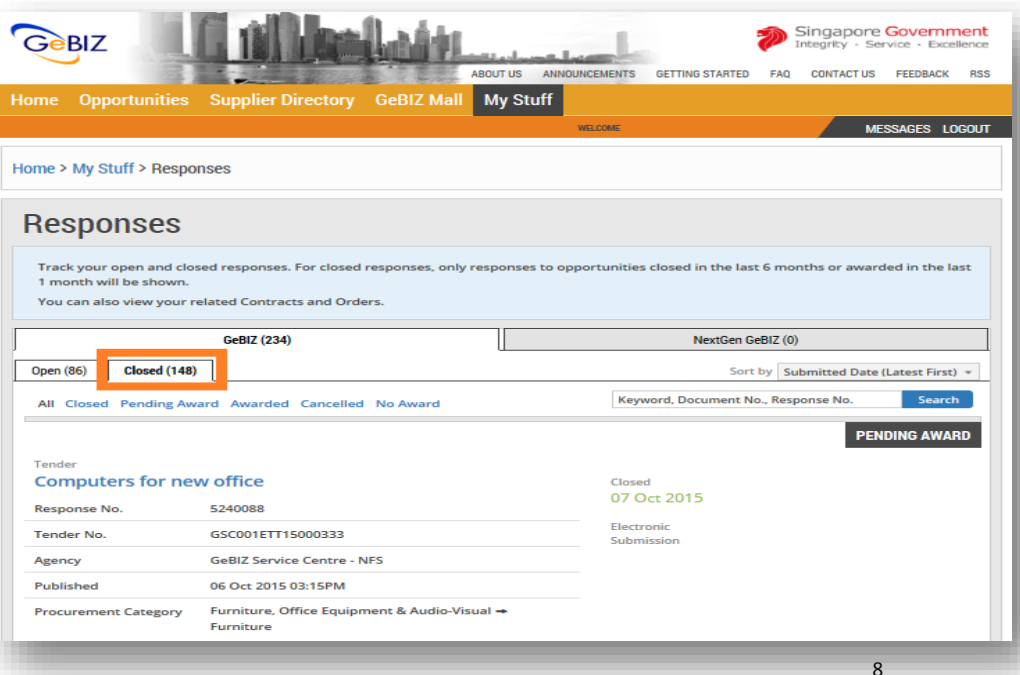

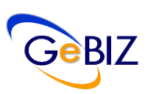

## 2. Useful Information on the System

## d. Finding Award Information

Information

Finding the Award Information of the business opportunities that your company has responded to?

Under the "Closed" tab in the Responses module, you can filter to display awarded opportunities using the "Awarded" status.

You will be able to see the award result and award information of the opportunities that you have responded for.

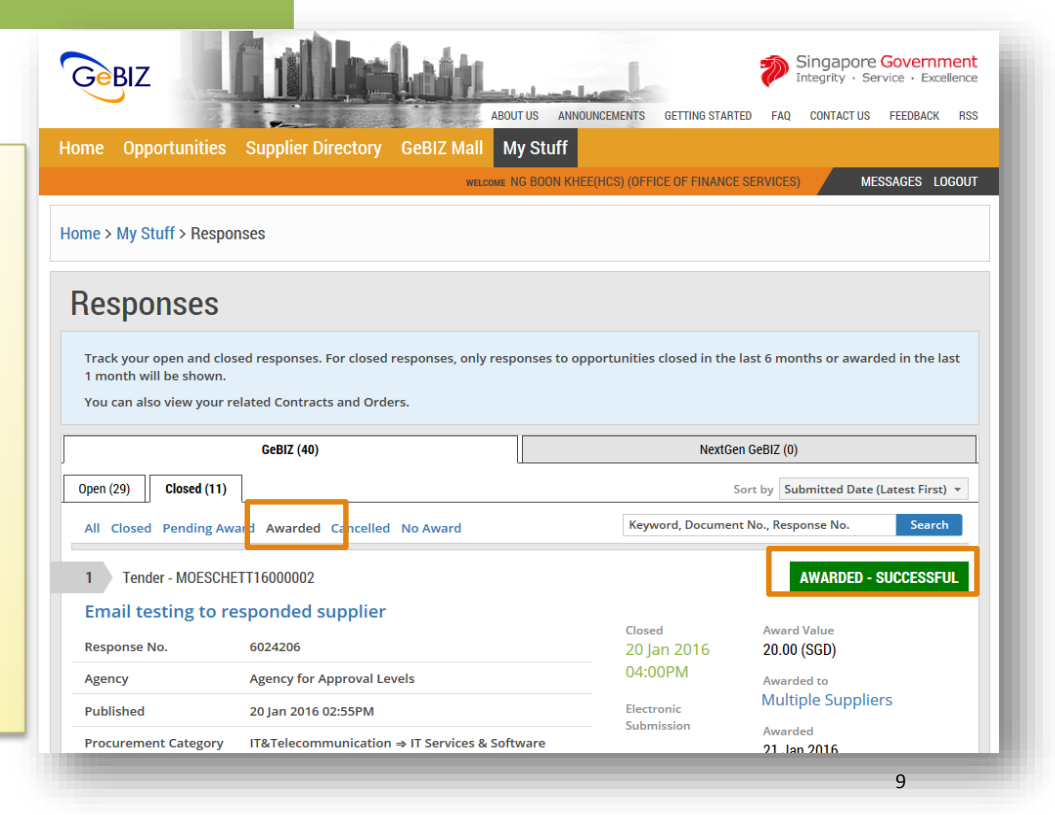

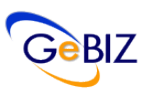

### 1 Information 2. U

## 2. Useful Information on the System

### e. Contracting Instrument

Finding the Letters of Acceptance (LOA), Contracts and Purchase Orders issued to you?

It is consolidated through the "Contracting Instruments feature in GeBIZ.

### **MY STUFF**

View, track and manage all your opportunities, responses and invoices. Update your personal or company details.

#### Watchlist

View and manage opportunities added to your watchlist.

### **Contracting Instruments**

View and download formal contracts, letters of acceptance or purchase orders issued to you.

#### Invitations

View all opportunities that your company has been invited to participate in.

### Period Contracts

View your period contracts.

#### Responses

Track your open and closed responses.

### Orders

View and download your orders for invoicing, delivery and other instructions.

## Annex A: How to Set Up Filters

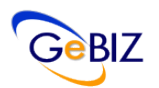

Step 1: Click "My Stuff" under the main banner and "Filters" in My Stuff page

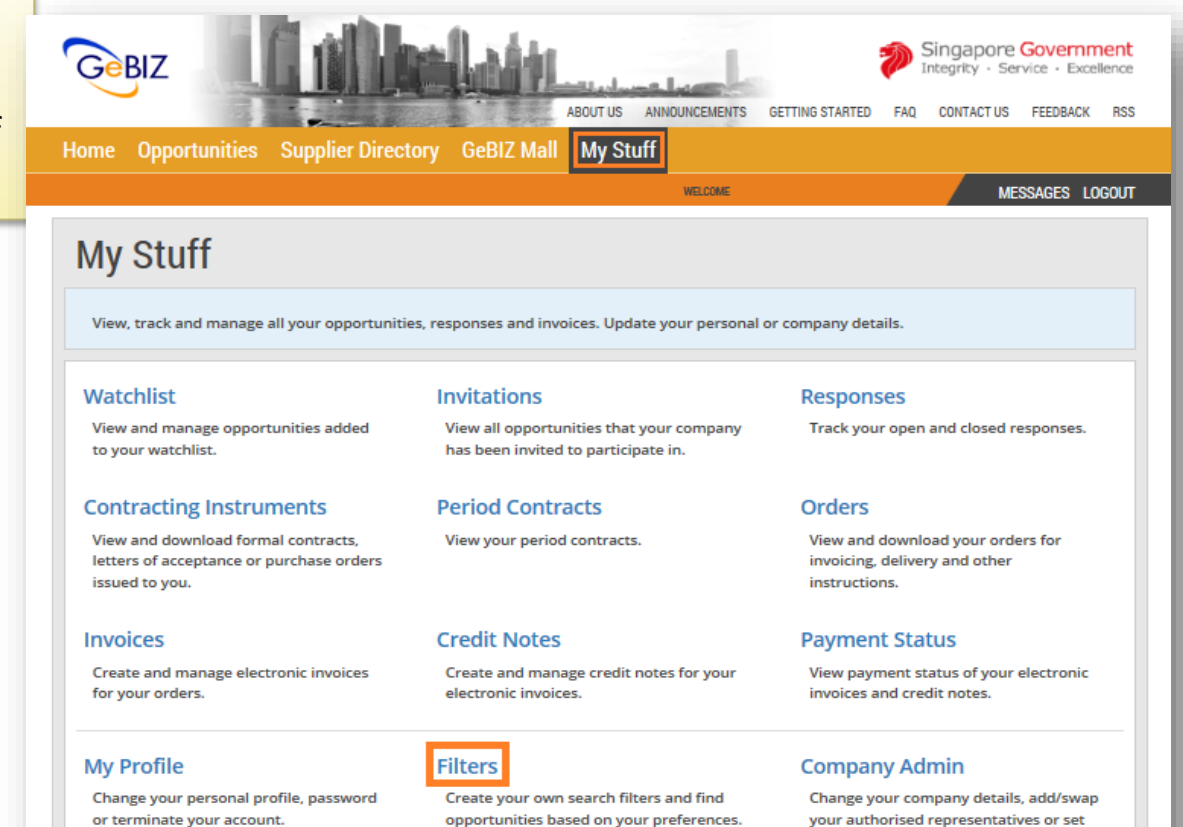

up your beneficiaries.

# Annex A: How to Set Up Filters

Step 2: At the "Filters" page, you can create filters that would filter opportunities by Keywords, Opportunity Types, Agencies or Procurement Categories.

| Create filters to save y | our preferred searches.     |
|--------------------------|-----------------------------|
|                          |                             |
| CREATE FILTER            |                             |
| Filter Name <sup>*</sup> | IT Supplies                 |
| Keywords                 | Select some options         |
| Opportunity Types        | All +                       |
| Agencies                 | All -                       |
| Categories               | 4 Items Selected *          |
|                          |                             |
|                          | Computer Accessories        |
|                          | Desktop Computers           |
|                          | Notebooks                   |
|                          | Others                      |
|                          | Personal Digital Assistants |
|                          | ✓ Printers & Scanners       |
|                          | L Servers                   |
| YUUR FILTERS             |                             |

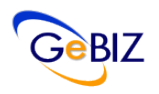

# Annex A: How to Set Up Filters

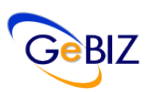

Step 3: You can filter Opportunities by clicking "Opportunities based on your Filters" or selecting your filters by the drop-down list.

| Gebiz                                                                                                    | AB                                    | Underse Underse | GETTING STARTED F             | Singapor<br>Integrity   | re Governi<br>Service • Exc<br>JS FEEDBACK | ment<br>cellence |
|----------------------------------------------------------------------------------------------------|---------------------------------------|----------------------------------------------------------------------------------------------------|-------------------------------|-------------------------|--------------------------------------------|------------------|
| Home Opportunities Suppli                                                                                                    | er Directory GeBIZ Mall               | My Stuff                                                                                                    |                               |                         |                                            |                  |
|                                                                                                    |                                       | WELCOME                                                                                                    |                               |                         | MESSAGES L                                 | LOGOU            |
| Search for Opportu                                                                                                    | nities                                |                                                                                                    |                               |                         |                                            |                  |
| Keyword, Docu                                                                                                    | iment No., Agency, Procurem           | ent Category                                                                                                    | Go                            | Advanced<br>Search      |                                            |                  |
| > Today's Opportuni                                                                                                    | ties > Opportunities based on your Fi | Iters                                                                                                    |                               |                         |                                            |                  |
|                                                                                                    |                                       |                                                                                                    |                               |                         |                                            |                  |
| 1 opportunity found based<br>Keyword: ALADODETTAEGODOOC                                                                          | d on your filters.                    | Quotation Only                                                                                                    | *                             |                         |                                            |                  |
| 1 opportunity found based<br>Keyword: ALA000ETT1500000<br>GeBIZ                                                                  | d on your filters.                    | Quotation Only                                                                                                    | •<br>NextGen GeBIZ            | Z (0)                   |                                            |                  |
| 1 opportunity found based<br>Keyword: AL ADODETTA FORMATION<br>GeBIZ                                                             | d on your filters.                    | Quotation Only                                                                                                    | •<br>NextGen GeBIZ<br>Sort by | Z (0)<br>7 Published Da | te (Latest Firs<br>OP                      | st) 🔻            |
| 1 opportunity found based<br>Keyword: ALA000ETT-IE000000<br>GeBIZ<br>Open (1) Closed (0)<br>Tender                               | d on your filters.                    | Quotation Only                                                                                                    | •<br>NextGen GeBIZ<br>Sort by | Z (0)                   | te (Latest Firs<br>OP                      | st) 🔻<br>PEN     |
| 1 opportunity found based<br>Keyword: AL ADDOETTIGGOODE<br>GeBIZ<br>Open (1) Closed (0)<br>Tender<br>Provision of laptops and de | d on your filters.                    | Quotation Only                                                                                                    | NextGen GeBIZ<br>Sort by      | Z (0)<br>/ Published Da | te (Latest Firs<br>OP                      | st) ¥<br>PEN     |